# **GUIDE INTRANET**

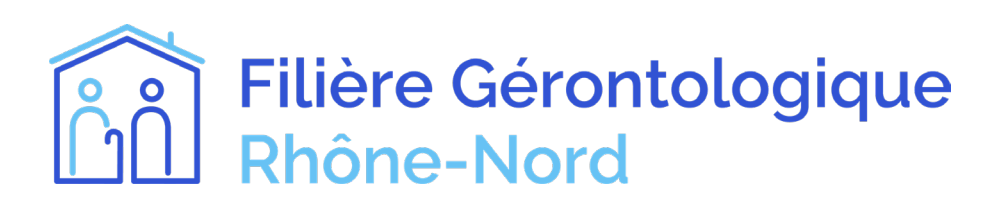

- 1. S'inscrire sur le site internet p.3
- 2. Connexion à l'interface p.4
- 3. Interface utilisateur p.5
- 4. Ajouter un établissement p.6
- 5. Modifier un établissement p.10
- 6. Retrouver son établissement sur le site internet p.11
- 7. Ajouter une actualité p.12

#### 1. S'inscrire sur le site internet

Rendez-vous à l'onglet «adhesion»

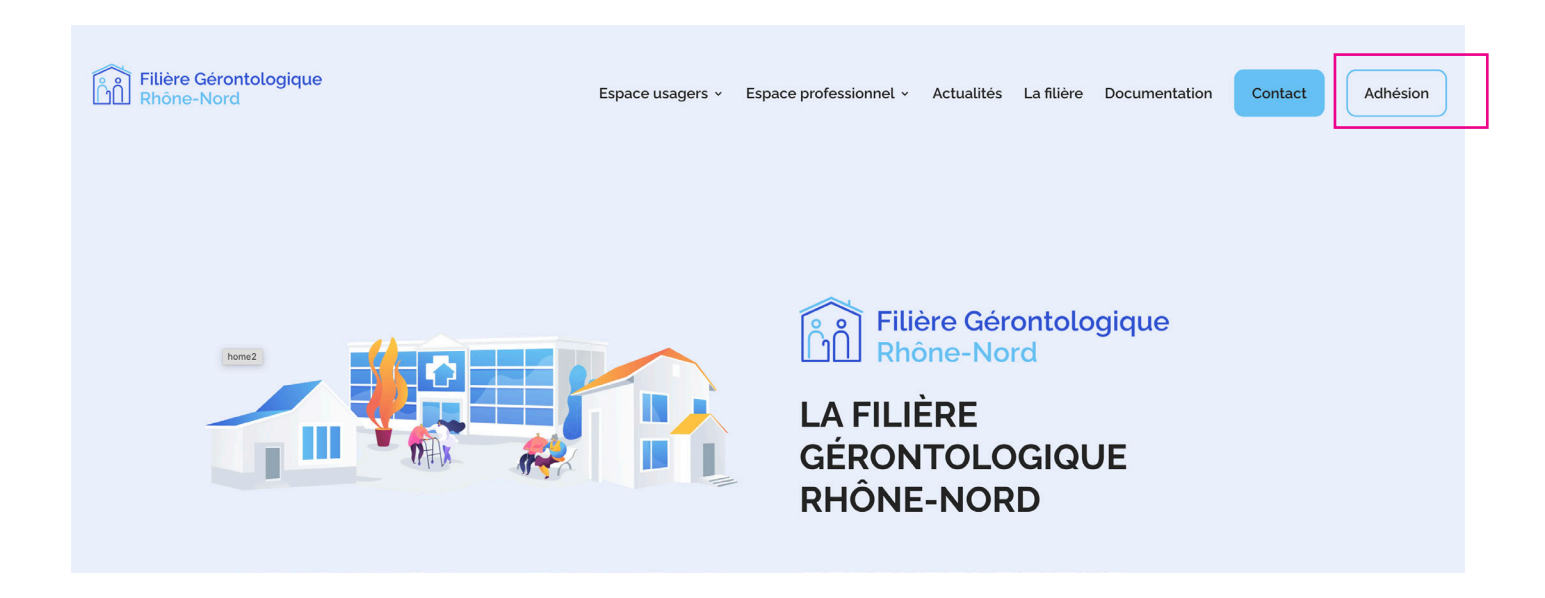

Sur cette nouvelle page, remplissez le formulaire avec vos coordonnées.

| Lin Filière Gérontologique                                                                                                    | Espace usagers  ×                                 | Espace professionnel v                       | Actualités   | La filière | Documentation | Contact | Adhésio |
|----------------------------------------------------------------------------------------------------|---------------------------------------------------|----------------------------------------------|--------------|------------|---------------|---------|---------|
| Nom d'utilisateur<br>Votre nom d'utilisateur sur le site internet<br>Nom                                                                                                    |                                                   |                                              |              |            |               |         |         |
| Salsissez votre Nom                                                                                                    |                                                   |                                              |              |            |               |         |         |
| Prénom<br>Saisissez votre Prénom                                                                                                    |                                                   |                                              |              |            |               |         |         |
| Votre e-mail<br>Saisissez votre adresse e-mail                                                                                                    |                                                   |                                              |              |            |               |         |         |
| Profession<br>Saisissez votre Numéro de téléphone                                                                                                    |                                                   |                                              |              |            |               |         |         |
| Établissement<br>Saisissez le nom de votre établissement                                                                                                    |                                                   |                                              |              |            |               |         |         |
| <ul> <li>J'accepte que ces informations soient utilisées dans le cadre de n</li> <li>En cochant cette case, j'ai pris connaissance de la charte de la fili</li> <li>Soumettre</li> </ul> | na demande d'adhésic<br>ère et j'accepte de la re | on et de la relation qui peut (<br>especter. | en découler. |            |               |         |         |
|                                                                                                    |                                                   |                                              |              |            |               |         |         |

Votre compte sera soumis à validation de l'administrateur.

Une fois validé, vous recevrez votre mot de passe et vous pourrez vous connecter sur l'intranet.

# 2. Connexion à l'interface

Rendez-vous en bas de page et cliquez sur le bouton «se connecter».

| Filière Gérontologique         Rhône-Nord         04 74 06 53 96         du lundi au vendredi         de 13h à 16h | <b>Espace usagers</b><br>Services favorisant le maintien à<br>domicile<br>Alternatives au maintien à<br>domicile<br>Hébergement<br>Réseaux et Partenariat | Espace professionnel            | Légales |  |
|----------------------------------------------------------------------------------------------------|----------------------------------------------------------------------------------------------------|---------------------------------|---------|--|
|                                                                                                    | © Filière gérontologique Rhône-                                                                                                    | Nord – Une création Com Y Média |         |  |

Sur cette nouvelle fenêtre, entrez vos identifiants et mot de passe.

| <b>Filière Géront</b><br>Rhône-Nord                    | ologique<br>Espace usage                                                                                          | rs 👻 Espace professionnel | Actualités Contact | Adhésion |
|--------------------------------------------------------|----------------------------------------------------------------------------------------------------|---------------------------|--------------------|----------|
|                                                        | Login Gestio<br>Identifiant ou adresse e-mail<br>Mot de passe<br>Mot de passe ou<br>Se souvenir d<br>Se connecter | nnaire                    |                    |          |
| Filière Gérontologique<br>Rhône-Nord                   | Espace usagers                                                                                                    | Espace professionnel      | Légales            |          |
| 04 74 06 53 96<br>du lundi au vendredi<br>de 13h à 16h | Services favorisant le maintien à<br>domicile<br>Alternatives au maintien à                                       | Se connecter              |                    |          |

#### 3. Interface utilisateur

Lorsque vous êtes connecté, vous entrez sur l'interface pour créer et gérer les établissements. Faisons un petit tour de cette interface.

| Tableau de bord          | + AJOUTER UN ÉTABLIS | SSEMENT  |                             |                                                        |                | Mon profil        |
|--------------------------|----------------------|----------|-----------------------------|--------------------------------------------------------|----------------|-------------------|
| Flavien<br>Établisseme   | Établissements       |          |                             |                                                        |                | [→ Se déconnecter |
| Ajouter un établissement | ् Rechercher         |          |                             |                                                        |                | Filtrer           |
| Établissements           | ACTIONS              | STORE ID | TITRE                       | ADDRESSE                                               | TÉLÉPHONE      | EMAIL             |
|                          | Ľ                    | 31       | Hôpitaux Nord Ouest         | Plateau d'Ouilly, All. d'ouilly, Gleize, 69400, France | 04 74 09 29 29 |                   |
|                          | Éléments par page:   | 10       | Total des établissements: 1 |                                                        |                | < <b>1</b> >      |
|                          |                      |          |                             |                                                        |                |                   |
|                          |                      |          |                             |                                                        |                |                   |

À gauche vous pouvez retrouver votre nom, un accès aux établissements que vous avez créé avec le bouton **«établissements»** et un bouton pour créer un établissement **«ajouter un établissement».** 

Au centre vous avez un bouton pour ajouter un établissement. En dessous la liste des établissements que vous avez créé, pour modifier un établissement, cliquer dessus.

À droite vous pouvez modifier votre profil (informations, mot de passe) et vous déconnecter.

Pour ajouter un établissement, cliquer sur le bouton «ajouter un établissement». Une nouvelle fenêtre va s'afficher.

| Tableau de bord                          |                    |                                           |                             |                                                        |                | ٥                 |
|------------------------------------------|--------------------|-------------------------------------------|-----------------------------|--------------------------------------------------------|----------------|-------------------|
| Flavien                                  | + AJOUTER UN ÉTAB  | LISSEMENT                                 |                             |                                                        |                | Mon profil        |
| Établisseme                              | Établissements     | je se se se se se se se se se se se se se |                             |                                                        |                | L→ Se deconnecter |
| Ajouter un établissement                 | Q Rechercher       |                                           |                             |                                                        |                | Filtrer           |
| Établissements                           | ACTIONS            | STORE ID                                  | TITRE                       | ADDRESSE                                               | TÉLÉPHONE      | EMAIL             |
|                                          | Ľ                  | 31                                        | Hôpitaux Nord Ouest         | Plateau d'Ouilly, All. d'ouilly, Gleize, 69400, France | 04 74 09 29 29 |                   |
|                                          | Éléments par page: | 10                                        | Total des établissements: 1 |                                                        |                | < 1 >             |
|                                          |                    |                                           |                             |                                                        |                |                   |
|                                          |                    |                                           |                             |                                                        |                |                   |
|                                          |                    |                                           |                             |                                                        |                |                   |
|                                          |                    |                                           |                             |                                                        |                |                   |
| Tableau de bord                          |                    |                                           |                             |                                                        |                |                   |
| Flavien                                  | Nouvel établiss    | ement                                     |                             |                                                        |                |                   |
| tabliggama                               | Tites              |                                           |                             |                                                        |                |                   |
| ablisserne                               | Titre              |                                           |                             |                                                        |                |                   |
| uter un établissement                    |                    |                                           |                             |                                                        |                |                   |
| uter un établissement                    | Description        |                                           |                             |                                                        |                |                   |
| buter un établissement<br>ablissements   | Description        |                                           |                             |                                                        |                |                   |
| jouter un établissement<br>tablissements | Description        |                                           |                             |                                                        |                |                   |
| jouter un établissement<br>tablissements | Description        |                                           |                             |                                                        |                |                   |
| jouter un établissement<br>tablissements | Description        |                                           |                             |                                                        |                |                   |
| jouter un établissement<br>tablissements | Description        |                                           |                             |                                                        | MODIFIER       | TÉLÉCHARGER IMAGE |

Sur cette partie vous pouvez renseigner :

- Le nom de l'établissement : Titre
- La description de l'établissement : Description
- Le lien du site internet : Site web
- L'image du lieu : modifier/télécharger image

En dessous vous pouvez renseigner l'adresse de l'établissement.

| Établisseme              | Rue                                                                                                    | Ville                         |
|--------------------------|----------------------------------------------------------------------------------------------------|-------------------------------|
|                          |                                                                                                    |                               |
| Ajouter un établissement | Région                                                                                                    | Code postal                   |
| Établissements           |                                                                                                    |                               |
|                          | Pays                                                                                                    | Email                         |
|                          |                                                                                                    |                               |
|                          | Plan Satellite Happy City Villefranche                                                                                  | 46,0051328084388              |
|                          | er ecorgines jess dus out , Cogny Lacenas Uniferanche sur Saone Z -                                                     | Longitude<br>4,69496819739057 |
|                          | Château de Jamioux Prieres Dordes 1001 (1997)                                                                           | CHANGER LES COORDONNÉES       |
|                          | Sainte-Paule                                                                                                    |                               |
|                          | nd saint-Laurest-Doinist. Theize Day Camping Capture Portes du Beaujolais                                               |                               |
|                          | Añse Añse T                                                                                                    |                               |
|                          | Val d'Oingt Alix                                                                                                    |                               |
|                          | Raccourcis clavier / Donnees cartographiques #2024 Google Conditions d'utilisation D Signaler une erreur cartographique |                               |

Sur cette partie vous pouvez renseigner :

- La rue, la ville, le code postal : cela trouvera automatiquement sur la carte

- L'adresse mail de contact de l'établissement
- Le pays

- En ce qui concerne la région, pas la peine de renseigner (c'était à la base déstiné aux États-Unis)

Cliquer sur l'onglet «autres informations» pour renseigner les autres informations.

| Établisseme                 | Titre                      |                                           |
|-----------------------------|----------------------------|-------------------------------------------|
| Ajouter un établissement    |                            |                                           |
| Établissements              | Description                |                                           |
|                             | Site web                   |                                           |
|                             |                            |                                           |
|                             |                            | MODIFIER TÉLÉCHARGER IMAGE                |
|                             | ADRESSE DE L'É             | TABLISSEMENT AUTRES INFORMATIONS HORAIRES |
|                             |                            |                                           |
|                             |                            |                                           |
|                             | ADRESSE DE L'ÉTABLISSEMENT | AUTRES INFORMATIONS HORAIRES              |
|                             |                            |                                           |
| Téléphone                   |                            | Description additionnelle                 |
|                             |                            |                                           |
| Fax                         |                            | Sélectionner un marqueur                  |
|                             |                            | 7                                         |
| Sélectionner catégorie      |                            | Select Brand                              |
|                             |                            |                                           |
| Select Speciality           |                            | Details                                   |
| Description professionnelle |                            | Téléphone professionnel                   |
|                             |                            |                                           |
| Adresse mail professionnel  |                            |                                           |
|                             |                            |                                           |
| Disabled                    |                            |                                           |
|                             |                            |                                           |
|                             |                            | SAUVEGARDER                               |

Sur cette partie vous pouvez renseigner :

- Le téléphone
- La catégorie de l'établissement (il peut en comporter plusieurs)
- La description professionnelle (visible que par les utilisateurs connectés, les professionnels)
- Le téléphone professionnelle (visible que par les utilisateurs connectés, les professionnels)
- L'adresse mail professionnelle (visible que par les utilisateurs connectés, les professionnels)

- Sélectionner un marqueur, il s'agit du point sur la carte, sélectionner celui qui se nomme «Default»

- Les parties «description additionnelle, fax, speciality, brand et détails sont à ignorer

Établisseme.. Titre Description Établissements Site web TÉLÉCHARGER IMAGE ADRESSE DE L'ÉTABLISSEMENT AUTRES INFORMATIONS HORAIRES PAREIL TOUS LES JOURS Actions Jours Horaires hh:mm A hh:mm A Î H Lundi Ouvert 24h/24 Mardi  $\pm$ Ouvert 24h/24 Mercredi + Ouvert 24h/24 +Jeudi Ouvert 24h/24 Vendredi +Samedi Ouvert 24h/24 + Ouvert 24h/24 +Dimanche

Cliquer sur l'onglet «horaires» pour renseigner les horaires.

De base les horaires sont réglés sur 24h/24.

Pour ajouter un horaire, cliquer sur le bouton «+» dans la colonne «actions».

Ensuite dans la colonne «horaires» renseigner votre plage horaire, vous pouvez la supprimer avec l'icône corbeille à sa droite.

Si tous les jours sont identiques en terme d'horaires, cliquer sur le bouton «pareil tous les jours» pour l'appliquer aux autres jours.

Une fois que vos modifications sont terminées, cliquer sur «sauvegarder» afin de publier l'établissement.

#### 5. Modifier un établissement

Pour modifier un établissement déjà créé, cliquez sur le bouton «établissements» pour retrouver la liste des établissements, cliquez ensuite sur l'établissement à modifier.

| Tableau de bord          | + AJOUTER UN ÉTABLISSI | EMENT    |                             |                                                        |                | Mon profil        |    |
|--------------------------|------------------------|----------|-----------------------------|--------------------------------------------------------|----------------|-------------------|----|
| Flavien                  | Établissements         |          |                             |                                                        |                | [→ Se déconnecter |    |
| Ajouter un établissement | ् Rechercher           |          |                             |                                                        |                | Filtrer           | -  |
| Établissements           | ACTIONS                | STORE ID | TITRE                       | ADDRESSE                                               | TÉLÉPHONE      | EMAIL             |    |
|                          | ľ                      | 31       | Hôpitaux Nord Ouest         | Plateau d'Ouilly, All. d'ouilly, Gleize, 69400, France | 04 74 09 29 29 |                   |    |
|                          | Éléments par page: 10  |          | Total des établissements: 1 |                                                        |                | < 1 >             | į. |
|                          |                        |          |                             |                                                        |                |                   |    |
|                          |                        |          |                             |                                                        |                |                   |    |

Lorsque vous cliquez, vous serez sur la même interface que pour la création d'établissements, à l'exception que les infos seront déjà présentes ici.

| Tableau de bord          | Modifier établissement          |                            |                     |                            |
|--------------------------|---------------------------------|----------------------------|---------------------|----------------------------|
| R Flavien                | Titre<br>Hõpitaux Nord Ouest    |                            |                     |                            |
| Établisseme              | Description                     |                            |                     |                            |
| Ajouter un établissement |                                 |                            |                     |                            |
| Établissements           | Site web<br>https://hno.fr/     |                            |                     |                            |
|                          |                                 |                            |                     | That .                     |
|                          |                                 |                            |                     | MODIFIER TÉLÉCHARGER IMAGE |
|                          |                                 | ADRESSE DE L'ÉTABLISSEMENT | AUTRES INFORMATIONS | HORAIRES                   |
|                          |                                 |                            |                     |                            |
|                          | Plateau d'0uilly, All. d'ouilly |                            | Gleize              |                            |
|                          | 8(-)                            |                            | Code postal         |                            |
|                          | Region                          |                            | 03400               |                            |
|                          | Pays<br>France                  |                            | ► Email             |                            |
|                          |                                 |                            |                     |                            |

Ici, vous pouvez modifier vos informations. Une fois que c'est fait, cliquez sur le bouton «sauvegarder» pour mettre à jour les informations.

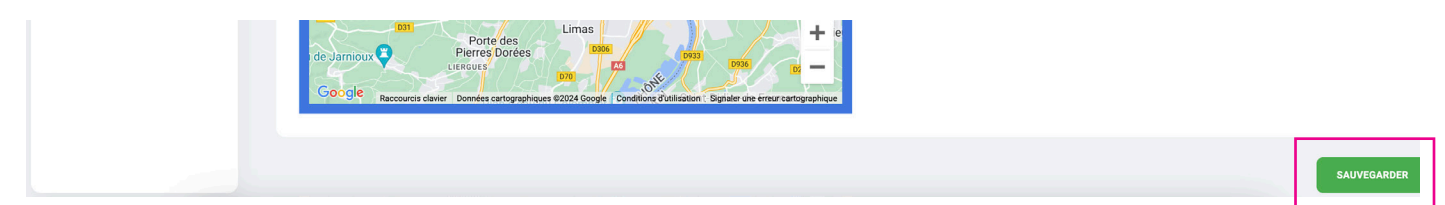

#### 6. Retrouver son établissement sur le site internet

Pour visualiser la fiche de l'établissement, rendez-vous sur sa catégorie sur le site internet.

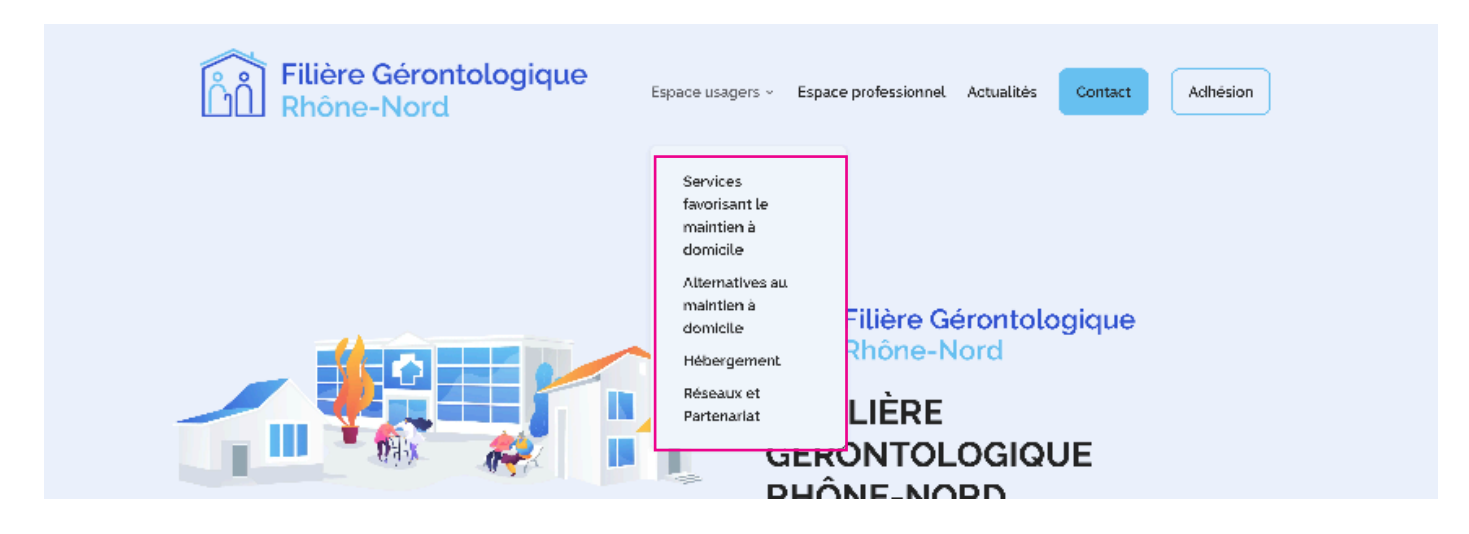

Dans cette catégorie, vous retrouverez une carte des établissements. Cliquez sur «détails» pour arriver sur sa fiche.

| Entrer une adresse                                                                             | Contraction     Toutes les catégories     Services favorisant le maintien à domicile                                                                           |
|------------------------------------------------------------------------------------------------|----------------------------------------------------------------------------------------------------|
|                                                                                                | Sous-Catégories                                                                                                    |
|                                                                                                | TOUTES LES CATÉGORIES         SERVICE AUTONOMIE         SERVICE D'AIDE À DOMICILE (SAAD)                                                                       |
|                                                                                                | SERVICE SOINS INFIRMIERS À DOMICILE (SSIAD) SSIAD + SAAD = SPASAD                                                                                              |
| Nombre d\'établissements: 12                                                                   | Plan Satellite                                                                                                    |
| Itinéraires Site internet                                                                      | Iguerande Chauffailles La Chapelle-de-Guinchay<br>Fleurie<br>Saint-Didier-sur-Chalaronne<br>Briennon Briennon                                                  |
| Hôpitaux Nord Ouest <ul> <li>Plateau d'Ouilly, All. d'ouilly <li>Gleize, 69400</li> </li></ul> | Mably Cours Belleville-en-beaujolais Châtillon-sur-Chat<br>Montmerle-sur-Saône                                                                                 |
| <ul> <li>04 74 09 29 29</li> <li>Lundi - Dimanche:<br/>09:30 - 18:30</li> </ul>                | Roanne<br>Le Coteau Thizy-les-Bourgs<br>Cublize                                                                                                    |
| <ul> <li>Lundi, Mardi, Mercredi, Jeudi,</li> <li>Vendredi, Samedi, Dimanche</li> </ul>         | erest Villefranche-sur-Saône Lines                                                                                                    |
| <ul> <li>Services favorisant le<br/>maintien à domicile</li> </ul>                             | Cordelle Saint-Symphorien-de-Lay                                                                                                    |
| Itinéraires Site internet                                                                      | Neulise Tarare Genay Genay Asg<br>Asg Violay Lozanne Lozanne Add                                                                                               |
| Antenne du Département du<br>Rhône de Villefranche -                                           | in-Laval Bussières L'Arbresle A89 (A89)<br>Balbigny Balbigny Bonnées cartographiques ©2025 Google Conditions d'utilisation Signaler une erreur cartographiques |

### 7. Ajouter une actualité

Tout en restant connecté, retournez sur le site internet et recharger la page.

Dans le bas de page, vous trouverez un bouton «ajouter une actualité», cliquez dessus pour en soumettre une.

| Filière Gérontologique                                 | Espace usagers                                                                                                    | Espace professionnel                                           | Légales                                          |
|--------------------------------------------------------|----------------------------------------------------------------------------------------------------|----------------------------------------------------------------|--------------------------------------------------|
| 04 74 06 53 96<br>du lundî au vendredî<br>de 13h à 16h | Services favorisant le maintien à<br>domicile<br>Alternatives au maintien à domicile<br>Hébergement<br>Réseaux et Partenariat | Espace gestionnaire<br>Ajouter une actualité<br>Se déconnecter | Mentions légales<br>Politique de confidentialité |
|                                                        | © Filière gérontologique Rh                                                                                                   | ône-Nord – Une création Com Y Média                            |                                                  |

Sur cette nouvelle page, vous pouvez apercevoir un formulaire avec plusieurs champs pour créer une actualité qui sera visible sur la page «actualités».

Le champ «titre de l'actualité» : Renseignez le titre

Le champ «contenu de l'actualité» : Vous pouvez renseignez le contenu de votre actualité.

Le champ image mise en avant : Vous pouvez importer l'image d'illustration de votre actualité

Le bouton «créer une publication» : Une fois que vous avez renseigné les différents champs, cliquez sur ce bouton pour envoyer votre actualité.

L'actualité sera automatiquement envoyé à l'administrateur qui se chargera de la valider pour la publier.

# Indiquez les informations de votre actualité pour créer l'article.

| Paragraphe 🔻 | B I ⊟ ⊨ 44 ≧ ± ± ∂ ≡ × ■ | Visuel | Tex |
|--------------|--------------------------|--------|-----|
|              |                          |        |     |
|              |                          |        |     |
|              |                          |        |     |
|              |                          |        |     |